## KOS DAİMİ APRON PLAKA BAŞVURUSU KULLANIM KILAVUZU

## DAİMİ APRON PLAKA BAŞVURUSU KULLANIM KILAVUZU

# İÇİNDEKİLER

| • | Yeni Daimi Apron Plaka Başvurusu | 3-11  |
|---|----------------------------------|-------|
| • | Plaka Transfer Başvurusu         | 12-17 |
| • | Kayıp Plaka Başvurusu            |       |
| • | Kayıp Tanıtım Kartı Başvurusu    | 23-27 |
| • | Plaka Renk Değişikliği Başvurusu |       |

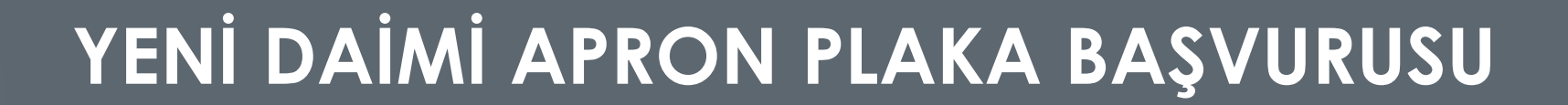

Şirket evraklarını teslim edip Kart Operasyon Sistemi'ne kaydolmuş kurum/kuruluşlar, araçlarına Daimi Apron Plakası başvurusu yapabilmek için <u>https://apronid.igairport.aero</u> adresine giriş yapacaklardır.

iGA

Kurumunuza teslim edilmiş olan kullanıcı adı ve parolayı aşağıda ilgili alanlara yazarak oturum açınız.

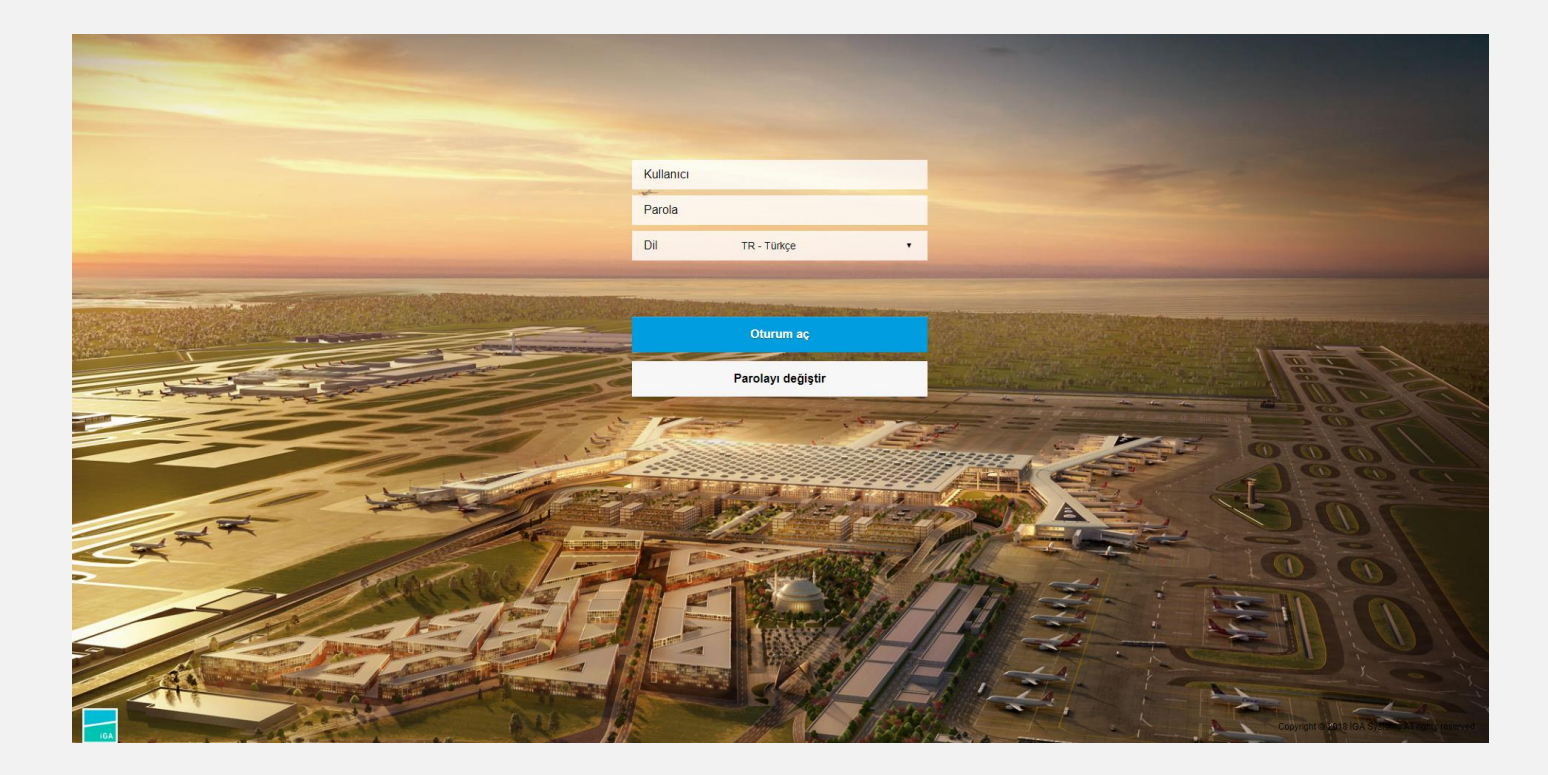

Araçlarınıza Daimi Apron Plakası başvurusu yapabilmek için aşağıdaki Apron Plakası Başvuru Formuna tıklayınız.

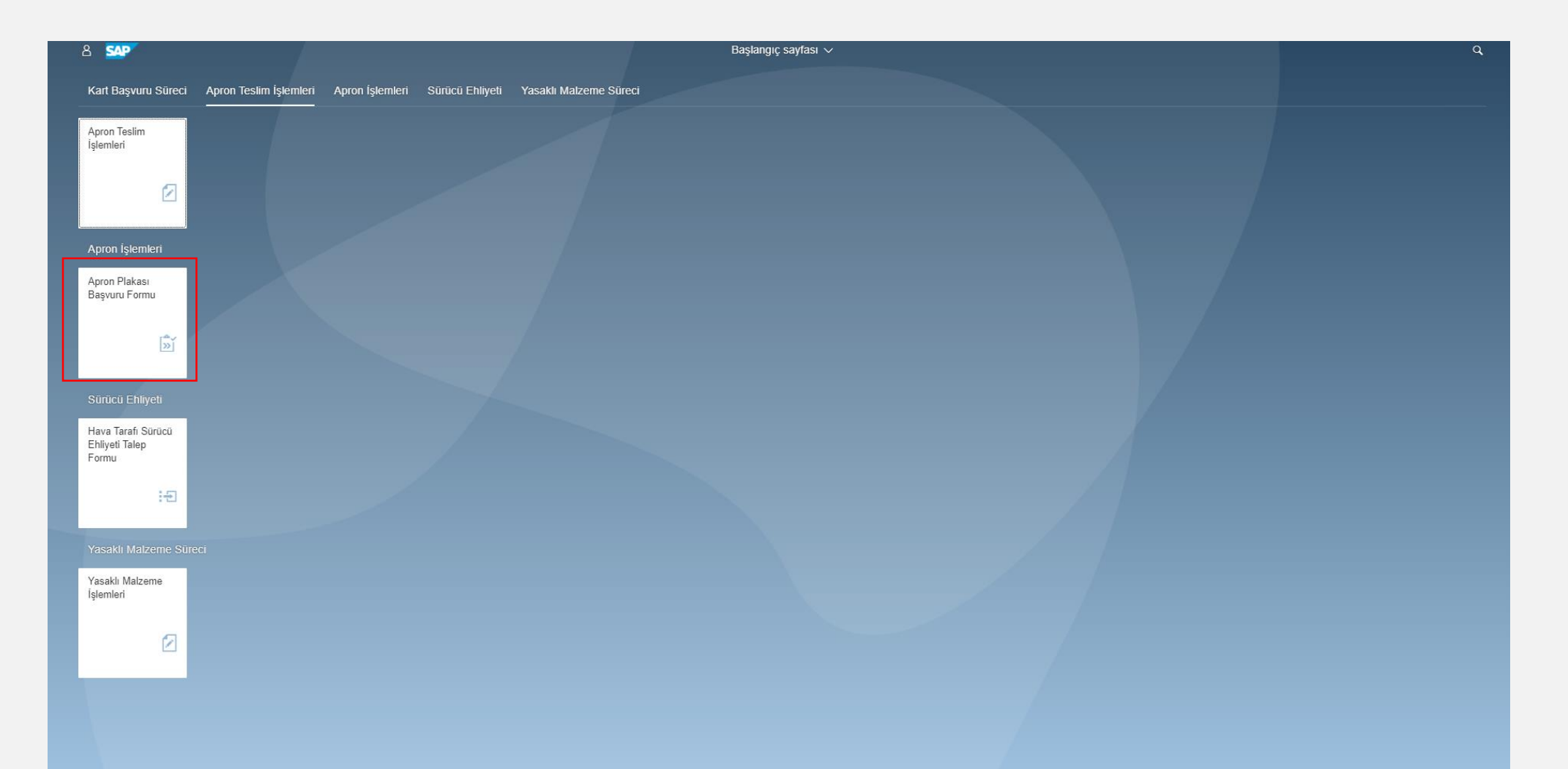

Açılacak sayfa aşağıdaki gibi olup, kayıt girebilmeniz için sayfanın sağ üst köşesindeki yeni başvuru oluştur butonuna tıklayınız.

| ය < ක 💁       |                                      | Apron Plakası Başvuru Formu 🗸                                | <i>,</i>                                 | ٩                                       |
|---------------|--------------------------------------|--------------------------------------------------------------|------------------------------------------|-----------------------------------------|
|               |                                      | Apron Plakası Başvuru Formu Liste                            | ii                                       | + Yeni Başvuru Oluştur                  |
|               |                                      |                                                              |                                          | Daimi Apron Plakası 🗸 Kayıt Edilenler 🗸 |
| Form No Firma | Taşeron Firma Kart Ücreti Araç Cinsi | Markası Model Sahiplik Araç Şirket Seri No Trafik Tescil Pla | kası YHL Plaka No Plaka Türü Onay Süreci |                                         |
|               |                                      |                                                              |                                          |                                         |
|               |                                      |                                                              |                                          |                                         |
|               |                                      |                                                              |                                          |                                         |
|               |                                      |                                                              |                                          |                                         |
|               |                                      |                                                              |                                          |                                         |
|               |                                      |                                                              |                                          |                                         |
|               |                                      |                                                              |                                          |                                         |
|               |                                      |                                                              |                                          |                                         |
|               |                                      | Kayıt bulunamadı.                                            |                                          |                                         |
|               |                                      |                                                              |                                          |                                         |
|               |                                      |                                                              |                                          |                                         |
|               |                                      |                                                              |                                          |                                         |
|               |                                      |                                                              |                                          |                                         |
|               |                                      |                                                              |                                          |                                         |
|               |                                      |                                                              |                                          |                                         |
|               |                                      |                                                              |                                          |                                         |
|               |                                      |                                                              |                                          |                                         |
|               |                                      |                                                              |                                          |                                         |
|               |                                      |                                                              |                                          |                                         |
|               |                                      |                                                              |                                          |                                         |
|               |                                      |                                                              |                                          |                                         |
|               |                                      |                                                              |                                          |                                         |
|               |                                      |                                                              |                                          |                                         |
|               |                                      |                                                              |                                          |                                         |
|               |                                      |                                                              |                                          |                                         |
|               |                                      |                                                              |                                          |                                         |
| <b>6</b>      |                                      |                                                              |                                          |                                         |

#### Başvuru girilebilecek aşağıdaki ekran gelecektir.

| ይ < 🚓 💁                                                                                                    |                     | Apron Plakası Başvuru Formu $ \sim $ |                                                                                               |                               |               | ۹        |
|----------------------------------------------------------------------------------------------------|---------------------|--------------------------------------|-----------------------------------------------------------------------------------------------|-------------------------------|---------------|----------|
|                                                                                                    |                     | Apron Plakası Başvuru Formu          |                                                                                               |                               |               |          |
| *Form No:<br>*Plaka Türü:<br>*Siyah Plaka Mr?:<br>*Araç Cinsi:<br>*Markası:<br>*Markası:<br>*Model:<br>*Model:<br>*Model:<br>*Model:<br>*Model: | Evet O Hayır        | ~<br>~                               | *Araç Şirket Seri No:<br>*Trafik Tescil Plakası:<br>*Sahiplik:<br>Taşeron Firma:<br>Açıklama: | + Ekle ( Temizle ) [ Kavdet ] |               | ~        |
| ✓ Formlar                                                                                                    |                     |                                      |                                                                                               |                               |               | i Sil    |
| Araç Cinsi Markası                                                                                                    | Araç Şirket Seri No | AHL Plaka No                         |                                                                                               | Sahiplik                      | Düzenle Doküm | an Yükle |
|                                                                                                    |                     | Kayıt bulunamadı.                    |                                                                                               |                               |               |          |

#### Plaka türü kısmından Daimi Apron Plakası'nı seçilir.

| 8 < â 💁             |                     | Apron Plakası E     | Başvuru Formu ∨         |                    |          | Q,               |
|---------------------|---------------------|---------------------|-------------------------|--------------------|----------|------------------|
|                     |                     | Apron Plakas        | ı Başvuru Formu         |                    |          |                  |
|                     |                     |                     |                         |                    |          |                  |
| *Referans Form No   |                     |                     | *Araç Şirket Seri No:   |                    |          |                  |
| *Form No            | 5                   |                     | *Trafik Tescil Plakası: |                    |          |                  |
| *Plaka Türü         | Daimi Apron Plakası | $\sim$              | *AHL Plaka Var Mı?:     | ● Evet ◯ Hayır     |          |                  |
| *Siyah Plaka Mı?    | Daimi Apron Plakası |                     | *AHL Plaka No:          |                    |          |                  |
| *Araç Cinsi         | Geçici Araç İzini   |                     | *Sahiplik:              |                    |          | ~                |
| *Markası            | ÷                   |                     | Taşeron Firma:          |                    |          | ~                |
| *Model              |                     |                     | Açıklama:               |                    |          |                  |
| * Model/İmalat Yılı |                     | ~                   |                         |                    |          |                  |
| *Şasi No            | ž                   |                     |                         | + Ekle (X) Temizle | H Kaydet |                  |
| ✓ Formlar           |                     |                     |                         |                    |          |                  |
|                     |                     |                     |                         |                    |          | 前 Sil            |
| Araç Cinsi          | Markası A           | Araç Şirket Seri No | AHL Plaka No            | Sahiplik           | Düzenle  | Doküman Yükle    |
|                     |                     | Kayıt bu            | lunamadı.               |                    |          |                  |
|                     |                     |                     |                         |                    |          |                  |
|                     |                     |                     |                         |                    |          |                  |
|                     |                     |                     |                         |                    | 🔲 Kayde  | t 🗸 Onaya Göndel |
|                     |                     |                     |                         |                    |          |                  |

İlgili kırmızı yıldızlı alanlar doldurulup "Ekle" butonuna tıklanır.

| 2 < 🏫 💁              | Apron Plakas                | ı Başvuru Formu ∨       |                         |             | Q          |
|----------------------|-----------------------------|-------------------------|-------------------------|-------------|------------|
|                      | Apron Plaka                 | ası Başvuru Formu       |                         |             |            |
|                      |                             |                         |                         |             |            |
| *Referans Form No:   |                             | *Araç Şirket Seri No:   |                         |             |            |
| *Form No:            |                             | *Trafik Tescil Plakası: |                         |             |            |
| *Plaka Türü:         | Daimi Apron Plakası         | *AHL Plaka Var Mı?:     | ● Evet ◯ Hayır          |             |            |
| *Siyah Plaka Mi?:    | Daimi Apron Plakası         | AHL Plaka No:           |                         |             |            |
| *Araç Cinsi:         | Geçici Araç İzini           | *Sahiplik:              |                         |             | ~          |
| *Markası:            |                             | Taşeron Firma:          |                         |             | ~          |
| *Model:              |                             | Açıklama:               |                         |             |            |
| * Model/İmalat Yılı: | ~ ~                         | ]                       |                         |             |            |
| *Şasi No:            |                             |                         | + Ekle 🛞 Temizle 🖫 Kayo | det         |            |
| ✓ Formlar            |                             |                         |                         |             |            |
|                      |                             |                         |                         |             | 🔟 Sil      |
| Araç Cinsi           | Markası Araç Şirket Seri No | AHL Plaka No            | Sahiplik                | Düzenle Dok | üman Yükle |
|                      | Kayıt                       | bulunamadı.             |                         |             |            |
|                      |                             |                         |                         |             |            |

📕 Kaydet 🗸 Onaya Gönder

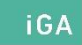

- Aynı alanda döküman yükle kısmına tıkladığınızda sayfanın alt kısmında döküman alanı açılacaktır. Dökümanları gözat kısmından seçiniz.
- Seçtiğiniz dökümanı gözat kısmının yanındaki ekle butonuna tıklayarak ekleyiniz.
- Başvuruya ait dökümanlar yüklendikten sonra ekranın sağ alt köşesinde bulunan Kaydet butonuna tıklayınız. Daha sonra başvurunuzu sayfanın sağ üst köşesinde Kayıt Edilenler Sekmesinden görebileceksiniz.
- Kaydettiğiniz başvurunun evrak numarasını ekrandan görüntüleyeceksiniz.

Kayıt edilenler ekranında başvurunuzun solundaki kutucuğu seçerek sağ alt köşede bulunan onaya gönder butonuna tıkladığınızda başvuru yaptığınız aracın kaydını onaya göndermiş olacaksınız. Onaya gönder butonuna tıkladığınız andan itibaren herhangi bir değişiklik yapamayacaksınız.

iGA

NOT: Onaya gönderme aşamasından önce İGA E-İMZA programının çalıştırılması (önceden C: sürücüsüne yüklenmiş olan) ve e-imzanızın bilgisayarınıza takılı olması gerekmektedir.

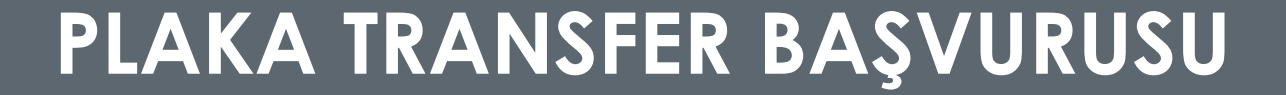

Araçlarınıza Daimi Apron Plakası Transfer başvurusu yapabilmek için aşağıdaki Apron Plakası Başvuru Formuna tıklayınız.

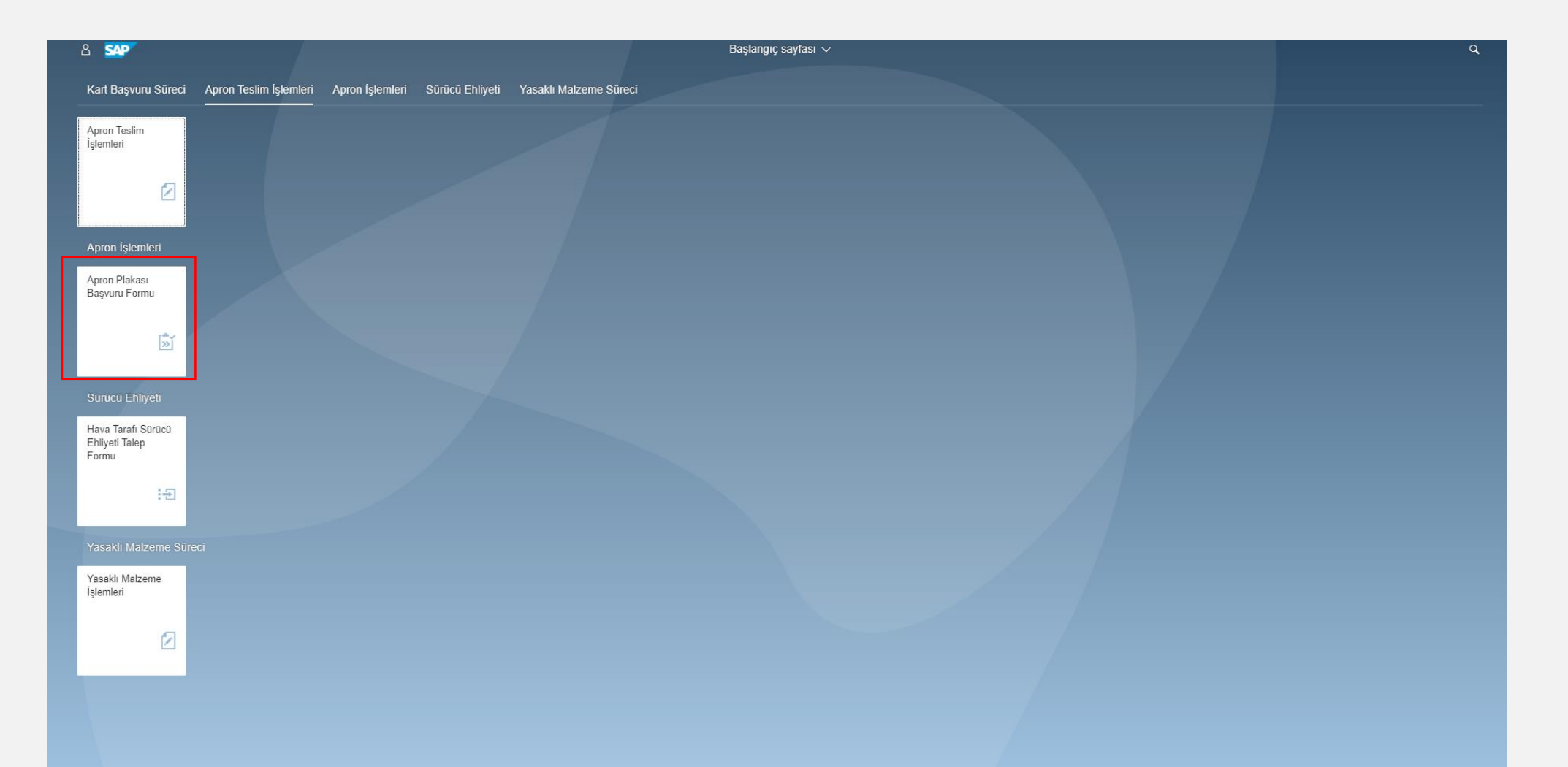

iGA

Kart tipi kısmından Daimi Apron Plakası'nı seçiniz. Eğer Yenileme işlemi yapılmış bir plaka ise Yenileme'yi seçiniz. Onay durumu kısmından "Onaylananlar"ı seçiniz.

| 8 K 🙃 😽                    |                          |             |                  | Apron Plakası Başvuru For        | rmu 🗸   |                       |                |                     |                       |              |             | Q            |
|----------------------------|--------------------------|-------------|------------------|----------------------------------|---------|-----------------------|----------------|---------------------|-----------------------|--------------|-------------|--------------|
|                            |                          |             |                  |                                  |         |                       |                |                     |                       |              | 🕂 Yeni Başı | vuru Oluştur |
| ✓ Arama Kriterleri         |                          |             |                  |                                  |         |                       |                |                     |                       |              |             | - 1          |
|                            |                          |             |                  |                                  |         |                       |                |                     |                       |              |             |              |
| Form N                     | : Form No                |             |                  |                                  |         |                       |                |                     |                       |              |             |              |
| Taşeron Firm               | a:                       | ~           |                  |                                  |         | Aktif / Pasif Durumu: |                |                     | ~                     |              |             |              |
| Şasi N                     | o: Şasi No               |             |                  |                                  |         | Kart Tipi:            | Yenileme       |                     | $\sim$                |              |             |              |
| Trafik Tescil Plakas       | r: Trafik Tescil Plakası |             |                  | Onay Durumu: Daimi Apron Plakasi |         |                       |                |                     |                       |              |             |              |
| YHL Plaka N                | : YHL Plaka No           |             |                  |                                  |         |                       | Geçici Araç İz | ni                  |                       |              |             |              |
|                            |                          |             |                  |                                  |         |                       | Yenileme       |                     |                       |              |             |              |
| Form No Başvuru Türü Firma | Taşeron Firma            | Kart Ücreti | Kartın Aktifliği | Araç Cinsi                       | Markası | Model                 | Sahiplik       | Araç Şirket Seri No | Trafik Tescil Plakası | YHL Plaka No | Plaka Türü  | Kart Yazı    |
|                            |                          |             |                  |                                  |         |                       |                |                     |                       |              |             |              |
|                            |                          |             |                  |                                  |         |                       |                |                     |                       |              |             |              |

Kayıt bulunamadı.

Transfer yapmak istediğiniz plakanın form numarasını seçip sağ alt köşede yer alan Değişiklik Talebi butonuna tıkladyarak "Plaka Tansfer"i seçiniz. İşleme devam etmek istediğinize emin misiniz? Sorusu için Evet'i işaretleyiniz.

| > | Arama Ki      | iterleri       |                                 |               |             |                 |               |         |          |          |                     |                       |              |            |              |                       |    |
|---|---------------|----------------|---------------------------------|---------------|-------------|-----------------|---------------|---------|----------|----------|---------------------|-----------------------|--------------|------------|--------------|-----------------------|----|
|   | Form No       | Başvuru Türü   | Firma                           | Taperon Firma | Kart Ücreti | Kartin Aktifiği | Araç Cinsi    | Markası | Model    | Sahiplik | Araç Şirket Seri No | Trafik Tescil Plakası | YHL Plaka No | Plaka Türü | Onay Süreci  | Kartin Statüsü        |    |
| 2 | 4             | Plaka Yenileme | IGA HAVALIMANI<br>ISLETMESI A.S |               |             | AKTIF           | DE-ANTI ICING | DAMMANN | FEA 1203 | Sahibi   |                     |                       |              | Kerner     | Kart Basildi | Kart Teslim Edildi    |    |
|   |               |                |                                 |               |             |                 |               |         |          |          |                     |                       |              |            |              |                       | ſ  |
|   |               |                |                                 |               |             |                 |               |         |          |          |                     |                       |              |            |              |                       |    |
|   |               |                |                                 |               |             |                 |               |         |          |          |                     |                       |              |            |              |                       |    |
|   |               |                |                                 |               |             |                 |               |         |          |          |                     |                       |              |            |              |                       |    |
|   |               |                |                                 |               |             |                 |               |         |          |          |                     |                       |              |            |              |                       |    |
|   |               |                |                                 |               |             |                 |               |         |          |          |                     |                       |              |            |              |                       |    |
|   |               |                |                                 |               |             |                 |               |         |          |          |                     |                       |              |            |              |                       |    |
|   |               |                |                                 |               |             |                 |               |         |          |          |                     |                       |              |            |              |                       |    |
|   |               |                |                                 |               |             |                 |               |         |          |          |                     |                       |              |            |              |                       |    |
|   |               |                |                                 |               |             |                 |               |         |          |          |                     |                       |              |            |              |                       |    |
|   |               |                |                                 |               |             |                 |               |         |          |          |                     |                       |              |            |              |                       |    |
|   |               |                |                                 |               |             |                 |               |         |          |          |                     |                       |              |            |              |                       |    |
|   |               |                |                                 |               |             |                 |               |         |          |          |                     |                       |              |            |              |                       |    |
|   |               |                |                                 |               |             |                 |               |         |          |          |                     |                       |              |            |              |                       |    |
|   |               |                |                                 |               |             |                 |               |         |          |          |                     |                       |              |            |              |                       |    |
|   |               |                |                                 |               |             |                 |               |         |          |          |                     |                       |              |            |              |                       |    |
|   |               |                |                                 |               |             |                 |               |         |          |          |                     |                       |              |            |              |                       |    |
|   |               |                |                                 |               |             |                 |               |         |          |          |                     |                       |              |            |              |                       |    |
|   |               |                |                                 |               |             |                 |               |         |          |          |                     |                       |              |            |              |                       |    |
|   |               |                |                                 |               |             |                 |               |         |          |          |                     |                       |              |            |              |                       |    |
|   |               |                |                                 |               |             |                 |               |         |          | _        |                     |                       |              | _          | -            | Plaka Transfer        | ון |
|   |               |                |                                 |               |             |                 |               |         |          |          |                     |                       |              |            |              | Kayip Plaka           | j  |
|   |               |                |                                 |               |             |                 |               |         |          |          |                     |                       |              |            |              | Plaka Renk Değişikliğ | Ĩ  |
| _ |               |                |                                 |               |             |                 |               |         |          |          |                     |                       |              |            |              | Kayıp Tanıtım Kartı   |    |
| 9 | Excelle Aktar |                |                                 |               |             |                 |               |         |          |          |                     |                       |              |            |              | Değişiklik Talel      |    |

Aşağıdaki şekilde açılan ekrana transfer yapmak istediğiniz yeni aracınızın bilgilerini girerek Ekle butonuna basınız. Araca ait dökümanları yükledikten sonra Kaydet butonuna tıklayınız. Kayıt edilenler alanından ilgili başvuruyu onaya gönderiniz.

| 8 < 🍙 🗾              | Apron Plakası       | Başvuru Formu 🗸                    |                           | Q                 |
|----------------------|---------------------|------------------------------------|---------------------------|-------------------|
|                      | Apron Plakas        | a Başvuru Formu                    |                           |                   |
|                      |                     |                                    |                           |                   |
| *Deference Form No:  | 425720              | ★Trafik Tosoil Diakoo:             |                           |                   |
| *Eerm No:            | 433220              | *Arac Sirket Seri No               |                           |                   |
| *Plaka Türü:         | Plaka Transfer      | Alaç şirket Sell IVU.<br>*Şahinlik |                           |                   |
| - Harris - Harris    |                     | *Genis Arac Mr?                    |                           |                   |
| *Siyah Plaka Mi?:    | Evet   Hayır        | Taseron Firma:                     |                           | ~                 |
|                      |                     | Acıklama:                          |                           |                   |
|                      |                     |                                    |                           |                   |
| *Araç Cinsi:         | ×                   |                                    | + Ekle 🛞 Temizle 🖫 Kaydet |                   |
| *Markası:            |                     |                                    |                           |                   |
| *Model:              |                     |                                    |                           |                   |
| * Model/îmalat Yılı: |                     |                                    |                           |                   |
| *Şasi No:            |                     |                                    |                           |                   |
|                      |                     |                                    |                           |                   |
| ✓ Formlar            |                     |                                    |                           |                   |
|                      |                     |                                    |                           | 👼 Sil             |
| Arac Cinsi Markası   | Arac Sirket Seri No | Sahinlik                           | Düzenle                   | Doküman Yükle     |
|                      | Kayıt bi            | ulunamadı.                         |                           | Donaman Fano      |
|                      |                     |                                    |                           |                   |
|                      |                     |                                    |                           |                   |
|                      |                     |                                    |                           |                   |
|                      |                     |                                    |                           |                   |
|                      |                     |                                    |                           |                   |
|                      |                     |                                    |                           |                   |
|                      |                     |                                    |                           |                   |
|                      |                     |                                    |                           |                   |
|                      |                     |                                    |                           |                   |
|                      |                     |                                    |                           |                   |
|                      |                     |                                    |                           |                   |
|                      |                     |                                    | 📓 Kayde                   | et 🗸 Onaya Gönder |

- Plaka transfer işleminin yapılabilmesi için, mevcut plakanın araç cinsi ile transfer edilmek istenen araç cinsinin aynı olması zorunludur.
- KÖİ Ücret Tarifesi gereği Plaka Transfer işlemi ücretsizdir.
- Transfer işlemi başvurusunda onay aşamaları ise;
- Kos Onayında Bekliyor

- Kos E-İmza Onayında Bekliyor
- Emniyet Onayında Bekliyor
- MİA Onayında Bekliyor
- Finans Onayında Bekliyor
- "Kart Basım Bekliyor" ibaresi görüldüğünde eski aracın hava sahasından çıkışı için kontrolü yapılarak tanıtım kartı ve apron plakası iade alınır. Transfer edilecek yeni aracın kontrolü yapıldıktan sonra yeni tanıtım kartı ve apron plakası teslim edilerek hava sahasına girişi sağlanır.
- Daimi plaka rengi kırmızı ise eski aracı hava sahasından çıkarmak için çıkış izni başvurusu yapılmalıdır. Eğer araç başka bir meydana nakil edilecekse üst yazısı ile aracın hava sahasından çıkışı sağlanmalı.

## **KAYIP PLAKA BAŞVURUSU**

KOS kullanıcı adı ve şifreniz ile giriş yaptıktan sonra Apron Plakası Başvuru Formu'na tıklayınız.

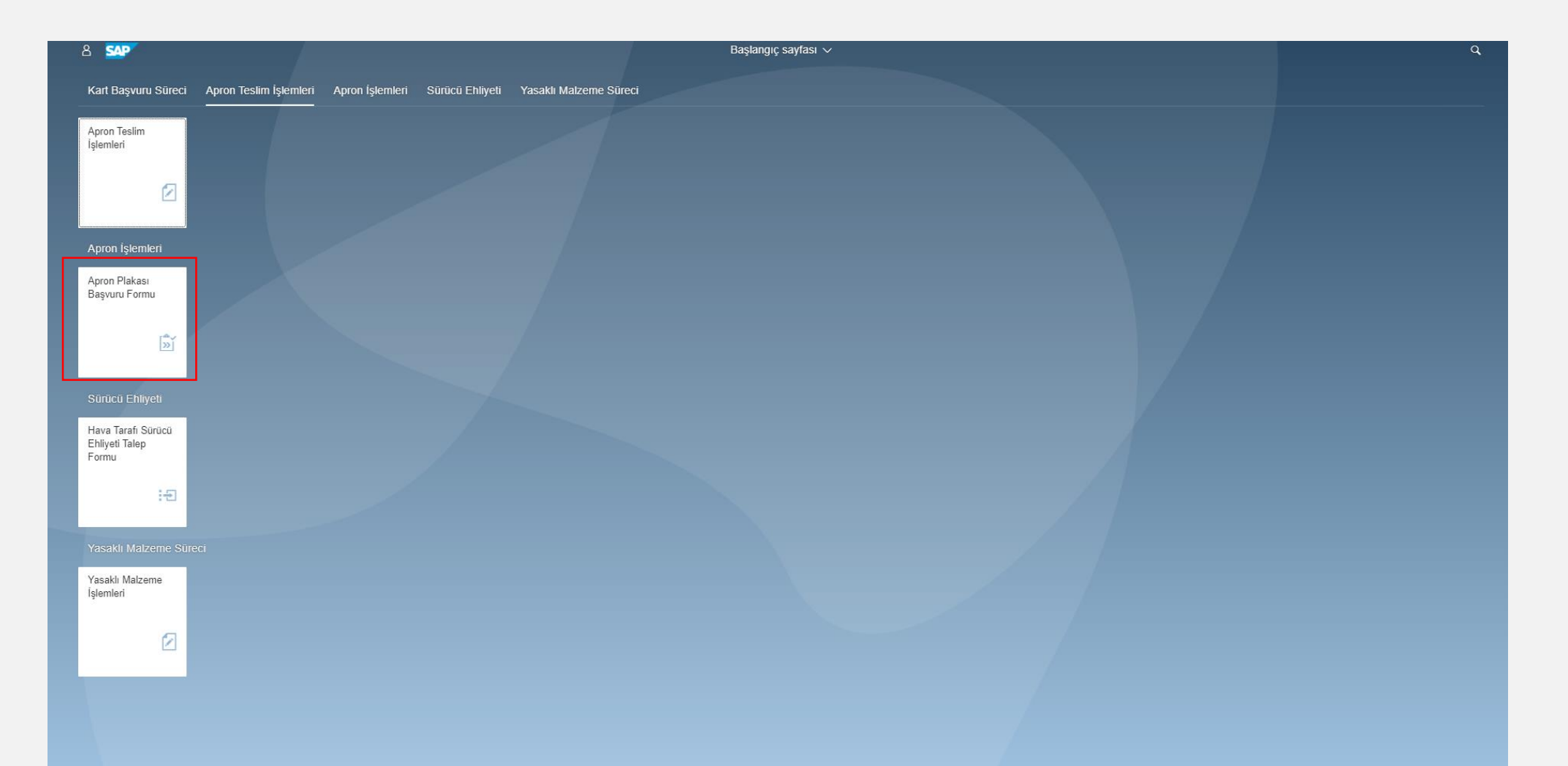

iGA

Kart Tipi kısmından Daimi Apron Plakası'nı seçiniz. Eğer Yenileme işlemi yapılmış bir plaka ise Yenileme'yi seçiniz. Onay durumundan "Onaylananlar"ı seçiniz.

| 8 K 🕅 📊                    | Apron Plakası Başvuru Formu $\sim$ |             |                  |                                  |         |            |                |                     |                       |              | Q           |              |
|----------------------------|------------------------------------|-------------|------------------|----------------------------------|---------|------------|----------------|---------------------|-----------------------|--------------|-------------|--------------|
|                            |                                    |             |                  |                                  |         |            |                |                     |                       |              | 🕂 Yeni Başv | ruru Oluştur |
| ✓ Arama Kriterleri         |                                    |             |                  |                                  |         |            |                |                     |                       |              |             |              |
|                            |                                    |             |                  |                                  |         |            |                |                     |                       |              |             |              |
| Form No:                   | Form No                            |             |                  |                                  |         |            |                |                     |                       |              |             |              |
| Taşeron Firma:             |                                    | ~           | ·                |                                  | $\sim$  |            |                |                     |                       |              |             |              |
| Şasi No:                   | Şasi No                            |             |                  |                                  |         | Kart Tipi: | Yenileme       |                     | $\sim$                |              |             |              |
| Trafik Tescil Plakası:     | Trafik Tescil Plakası              |             |                  | Onav Durumu: Daimi Apron Plakası |         |            |                |                     |                       |              |             |              |
| YHL Plaka No:              | YHL Plaka No                       |             |                  |                                  |         |            | Geçici Araç İz | ni                  |                       |              |             |              |
|                            |                                    |             |                  |                                  |         |            | Yenileme       |                     |                       |              |             |              |
| Form No Başvuru Türü Firma | Taşeron Firma                      | Kart Ücreti | Kartın Aktifliği | Araç Cinsi                       | Markası | Model      | Sahiplik       | Araç Şirket Seri No | Trafik Tescil Plakası | YHL Plaka No | Plaka Türü  | Kart Yaz     |
|                            |                                    |             |                  |                                  |         |            |                |                     |                       |              |             |              |
|                            |                                    |             |                  |                                  |         |            |                |                     |                       |              |             |              |

Kayıt bulunamadı.

Kayıp olan plakanızı bulup sol tarafındaki kutucuğu işaretledikten sonra sağ alt köşede yer alan Değişiklik Talebi kısmını tıklayınız ve Kayıp Plaka'yı seçiniz.

| > | Arama Kr      | iterleri       |                                 |               |             |                 |               |         |          |          |                     |                       |              |            |              |                    |   |
|---|---------------|----------------|---------------------------------|---------------|-------------|-----------------|---------------|---------|----------|----------|---------------------|-----------------------|--------------|------------|--------------|--------------------|---|
|   | Form No       | Başvuru Türü   | Firma                           | Taperon Firma | Kart Ücreti | Kartın Aldılığı | Araç Cinsi    | Markasi | Model    | Sahiplik | Araç Şirket Seri No | Trafic Tescil Plakası | YHL Plaka No | Plaka Türü | Onay Süreci  | Kartın Statüşü     |   |
| 3 | 4             | Plaka Yenileme | İĞA HAVALİMANI<br>İŞLETMESİ A.Ş |               |             | AKTIF           | DE-ANTI ICING | DAMMANN | FEA 1203 | Sahibi   |                     |                       |              | Kennes     | Kart Basildi | Kart Teslim Edildi | l |
|   |               |                |                                 |               |             |                 |               |         |          |          |                     |                       |              |            |              |                    |   |
|   |               |                |                                 |               |             |                 |               |         |          |          |                     |                       |              |            |              |                    |   |
|   |               |                |                                 |               |             |                 |               |         |          |          |                     |                       |              |            |              |                    |   |
|   |               |                |                                 |               |             |                 |               |         |          |          |                     |                       |              |            |              |                    |   |
|   |               |                |                                 |               |             |                 |               |         |          |          |                     |                       |              |            |              |                    |   |
|   |               |                |                                 |               |             |                 |               |         |          |          |                     |                       |              |            |              |                    |   |
|   |               |                |                                 |               |             |                 |               |         |          |          |                     |                       |              |            |              |                    |   |
|   |               |                |                                 |               |             |                 |               |         |          |          |                     |                       |              |            |              |                    |   |
|   |               |                |                                 |               |             |                 |               |         |          |          |                     |                       |              |            |              |                    |   |
|   |               |                |                                 |               |             |                 |               |         |          |          |                     |                       |              |            |              |                    |   |
|   |               |                |                                 |               |             |                 |               |         |          |          |                     |                       |              |            |              |                    |   |
|   |               |                |                                 |               |             |                 |               |         |          |          |                     |                       |              |            |              |                    |   |
|   |               |                |                                 |               |             |                 |               |         |          |          |                     |                       |              |            |              |                    |   |
|   |               |                |                                 |               |             |                 |               |         |          |          |                     |                       |              |            |              |                    |   |
|   |               |                |                                 |               |             |                 |               |         |          |          |                     |                       |              |            |              |                    |   |
|   |               |                |                                 |               |             |                 |               |         |          |          |                     |                       |              |            |              |                    |   |
|   |               |                |                                 |               |             |                 |               |         |          |          |                     |                       |              |            |              |                    |   |
|   |               |                |                                 |               |             |                 |               |         |          |          |                     |                       |              |            |              |                    |   |
|   |               |                |                                 |               |             |                 |               |         |          |          |                     |                       |              |            |              |                    |   |
| 1 |               |                |                                 |               |             |                 |               |         |          |          |                     |                       |              |            | -            | Plaka Transfer     |   |
|   |               |                |                                 |               |             |                 |               |         |          |          |                     |                       |              |            | l            | Kayip Plaka        |   |
|   |               |                |                                 |               |             |                 |               |         |          |          |                     |                       |              |            |              | Kavo Tantim Karlı  |   |
| - | Facelle Aktar |                |                                 |               |             |                 |               |         |          | _        |                     |                       |              |            |              | Dedicatik Tateti   | 1 |
| - |               |                |                                 |               |             |                 |               |         |          |          |                     |                       |              |            |              | Copyletin Lances   | l |

- Kayıp Plaka ücreti KÖİ Ücret Tarifesi'nde belirtildiği şekilde ücretlendirilmektedir.
- Kayıp Plaka işlemi başvurusunda onay aşamaları ise;
- Kos Onayında Bekliyor

- Kos E-İmza Onayında Bekliyor
- Emniyet Onayında Bekliyor
- MİA Onayında Bekliyor
- Finans Onayında Bekliyor
- Kayıp Plaka "Kart Basım Bekliyor" ibaresi görüldüğünde hava sahasında kaybolan araç plakası hava sahasında kontrol edilerek yeni plakası ve yeni tanıtım kartı teslim edilir. Eğer daimi plaka hava sahası dışında kayıp oldu ise kara tarafında aracın kontrolü sağlanarak yeni plaka ve tanıtım kartı teslim edilir.

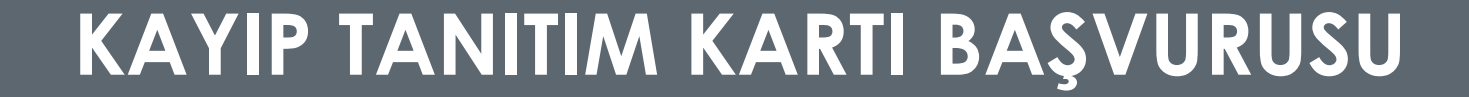

Kayıp Tanıtım Kartı başvurusu yapabilmek için aşağıdaki Apron Plakası Başvuru Formuna tıklayınız.

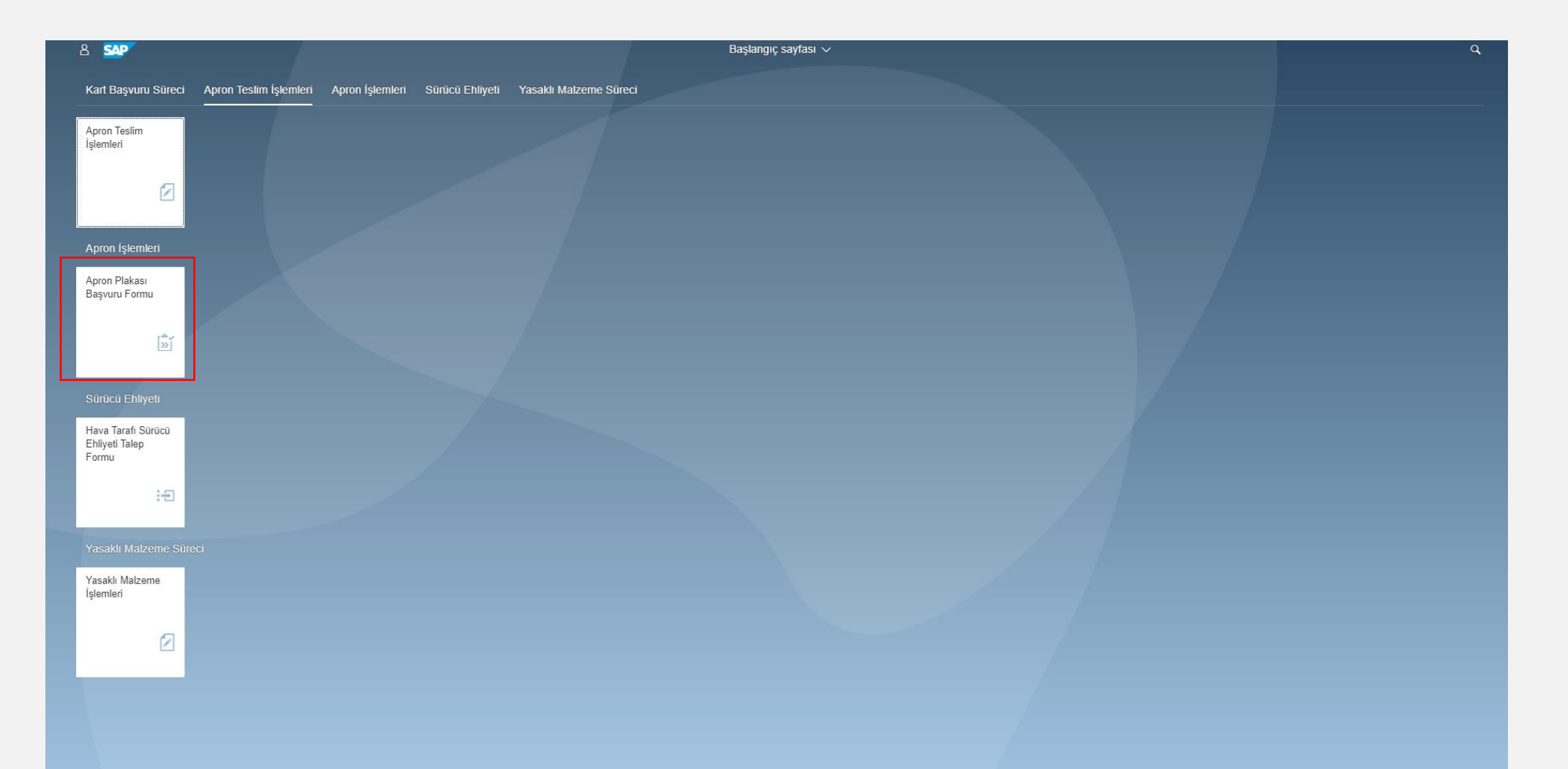

Kart Tipi kısmından Daimi Apron Plakası'nı seçiniz. Eğer Yenileme işlemi yapılmış bir plaka ise Yenileme'yi seçiniz. Onay durumundan "Onaylananlar"ı seçiniz.

iGA

| 2 < 🏠 📊                    | Apron Plakası Başvuru Formu 🗸 |             |                  |            |         |                       |                |                     |                       | Q            |             |              |
|----------------------------|-------------------------------|-------------|------------------|------------|---------|-----------------------|----------------|---------------------|-----------------------|--------------|-------------|--------------|
|                            |                               |             |                  |            |         |                       |                |                     |                       |              | 🕂 Yeni Başı | vuru Oluştur |
| ✓ Arama Kriterleri         |                               |             |                  |            |         |                       |                |                     |                       |              |             |              |
|                            |                               |             |                  |            |         |                       |                |                     |                       |              |             |              |
| Form No:                   | Form No                       |             |                  |            |         |                       |                |                     |                       |              |             |              |
| Taşeron Firma:             |                               | ~           |                  |            |         | Aktif / Pasif Durumu: |                |                     | $\sim$                |              |             |              |
| Şasi No:                   | Şasi No                       |             |                  |            |         | Kart Tipi:            | Yenileme       |                     | $\sim$                |              |             |              |
| Trafik Tescil Plakası:     | Trafik Tescil Plakası         |             |                  |            |         | Onay Durumu:          | Daimi Apron F  | Plakası             |                       |              |             |              |
| YHL Plaka No:              | YHL Plaka No                  |             |                  |            |         |                       | Geçici Araç İz | ni                  |                       |              |             |              |
|                            |                               |             |                  |            |         |                       | Yenileme       |                     |                       |              |             |              |
| Form No Başvuru Türü Firma | Taşeron Firma                 | Kart Ücreti | Kartın Aktifliği | Araç Cinsi | Markası | Model                 | Sahiplik       | Araç Şirket Seri No | Trafik Tescil Plakası | YHL Plaka No | Plaka Türü  | Kart Yazı    |
|                            |                               |             |                  |            |         |                       |                |                     |                       |              |             |              |

Kayıt bulunamadı.

Tanıtım Kartı Kayıp olan plakanızı bulup işaretleyiniz. Ardından sağ alt köşede yer alan Değişiklik Talebi kısmına tıklayınız ve Kayıp Tanıtım Kartı'nı seçiniz.

| >        | Arama Ki      | iterleri       |                                 |               |             |                 |               |         |          |          |                     |                       |              |            |              |                                                                                                    |   |
|----------|---------------|----------------|---------------------------------|---------------|-------------|-----------------|---------------|---------|----------|----------|---------------------|-----------------------|--------------|------------|--------------|----------------------------------------------------------------------------------------------------|---|
|          | Form No       | Başvuru Türü   | Firma                           | Taperon Firma | Kart Ücreti | Kartin Aktifiği | Araç Cinsi    | Markası | Model    | Sahiplik | Araç Şirket Seri No | Trafik Tescil Plakası | YHL Plaka No | Plaka Türü | Onay Süreci  | Kartın Statüsü                                                                                                    |   |
| 3        | 4             | Plaka Yenileme | IGA HAVALIMANI<br>IŞLETMESİ A.Ş |               |             | AKTIF           | DE-ANTI ICING | DAMMANN | FEA 1203 | Sahibi   |                     |                       |              | Kernes     | Kart Basildi | Kart Teslim Edildi                                                                                                    | Į |
|          |               |                |                                 |               |             |                 |               |         |          |          |                     |                       |              |            |              |                                                                                                    |   |
|          |               |                |                                 |               |             |                 |               |         |          |          |                     |                       |              |            |              |                                                                                                    |   |
|          |               |                |                                 |               |             |                 |               |         |          |          |                     |                       |              |            |              |                                                                                                    |   |
|          |               |                |                                 |               |             |                 |               |         |          |          |                     |                       |              |            |              |                                                                                                    |   |
|          |               |                |                                 |               |             |                 |               |         |          |          |                     |                       |              |            |              |                                                                                                    |   |
|          |               |                |                                 |               |             |                 |               |         |          |          |                     |                       |              |            |              |                                                                                                    |   |
|          |               |                |                                 |               |             |                 |               |         |          |          |                     |                       |              |            |              |                                                                                                    |   |
|          |               |                |                                 |               |             |                 |               |         |          |          |                     |                       |              |            |              |                                                                                                    |   |
|          |               |                |                                 |               |             |                 |               |         |          |          |                     |                       |              |            |              |                                                                                                    |   |
|          |               |                |                                 |               |             |                 |               |         |          |          |                     |                       |              |            |              |                                                                                                    |   |
|          |               |                |                                 |               |             |                 |               |         |          |          |                     |                       |              |            |              |                                                                                                    |   |
|          |               |                |                                 |               |             |                 |               |         |          |          |                     |                       |              |            |              |                                                                                                    |   |
|          |               |                |                                 |               |             |                 |               |         |          |          |                     |                       |              |            |              |                                                                                                    |   |
|          |               |                |                                 |               |             |                 |               |         |          |          |                     |                       |              |            |              |                                                                                                    |   |
|          |               |                |                                 |               |             |                 |               |         |          |          |                     |                       |              |            |              |                                                                                                    |   |
|          |               |                |                                 |               |             |                 |               |         |          |          |                     |                       |              |            |              |                                                                                                    |   |
|          |               |                |                                 |               |             |                 |               |         |          |          |                     |                       |              |            |              |                                                                                                    |   |
|          |               |                |                                 |               |             |                 |               |         |          |          |                     |                       |              |            |              |                                                                                                    |   |
|          |               |                |                                 |               |             |                 |               |         |          |          |                     |                       |              |            |              |                                                                                                    |   |
| P        |               |                |                                 |               |             |                 |               |         |          |          |                     |                       |              |            | -            | Plaka Transfer                                                                                                    | J |
|          |               |                |                                 |               |             |                 |               |         |          |          |                     |                       |              |            |              | Kayo Plaka                                                                                                    | 1 |
|          |               |                |                                 |               |             |                 |               |         |          |          |                     |                       |              |            |              | Kavo Tantim Karlı                                                                                                    |   |
| -        | Facelle Aktar | 1              |                                 |               |             |                 |               |         |          | _        |                     |                       |              |            | _            | Dedicatik Taleb                                                                                                    | ż |
| <u>.</u> |               |                |                                 |               |             |                 |               |         |          |          |                     |                       |              |            |              | Contraction of the local division of the local division of the loc |   |

- Kayıp Tanıtım Kartı başvurusu ücretsizdir.
- Kayıp Plaka işlemi başvurusunda onay aşamaları ise;
- Kos Onayında Bekliyor

- Kos E-İmza Onayında Bekliyor
- Kayıp Tanıtım Kartı "Kart Basım Bekliyor" statüsüne geldiğinde yeni tanıtım kartı Kart
  Operasyon ofisinden teslim alınabilir.

# PLAKA RENK DEĞİŞİKLİĞİ BAŞVURUSU

Araçlarınıza Daimi Apron Plaka renk değişikliği başvurusu yapabilmek için aşağıdaki Apron Plakası Başvuru Formuna tıklayınız.

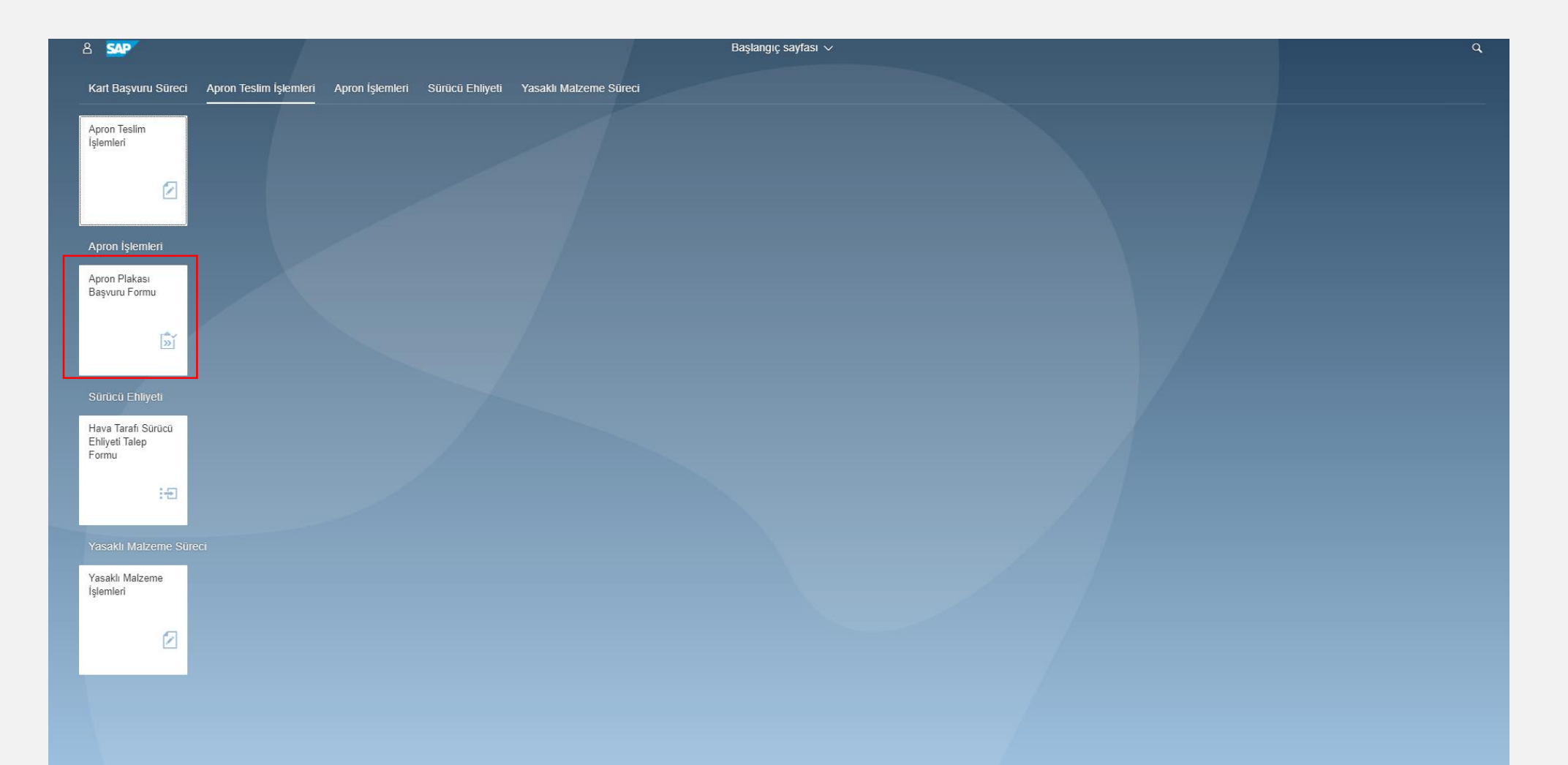

Daimi Apron Plaka renk değişikliği yapmak istediğiniz plakanızı bulup işaretleyiniz. Ardından sağ alt köşede yer alan Değişiklik Talebi kısmını tıklayınız ve Plaka Renk Değişikliği seçimini yapınız.

| >   | Arama Kr      | na Kriterleri  |                                 |               |             |                  |               |         |          |          |                     |                       |              |            |              |                        |
|-----|---------------|----------------|---------------------------------|---------------|-------------|------------------|---------------|---------|----------|----------|---------------------|-----------------------|--------------|------------|--------------|------------------------|
|     | Form No       | Başvuru Türü   | Firma                           | Taperon Firma | Kart Ücreti | Kartın Aktifliği | Araç Cinsi    | Markasi | Model    | Sahiplik | Araç Şirket Seri No | Trafik Tescil Plakası | YHL Plaka No | Plaka Türü | Onay Süreci  | Kartın Statüsü         |
| 3   | 4             | Plaka Yenileme | IGA HAVALIMANI<br>ISLETMESI A.S |               |             | AKTIF            | DE-ANTI ICING | DAMMANN | FEA 1203 | Sahibi   |                     |                       |              | Kernes     | Kart Basildi | Kart Teslim Edildi     |
|     |               |                |                                 |               |             |                  |               |         |          |          |                     |                       |              |            |              |                        |
|     |               |                |                                 |               |             |                  |               |         |          |          |                     |                       |              |            |              |                        |
|     |               |                |                                 |               |             |                  |               |         |          |          |                     |                       |              |            |              |                        |
|     |               |                |                                 |               |             |                  |               |         |          |          |                     |                       |              |            |              |                        |
|     |               |                |                                 |               |             |                  |               |         |          |          |                     |                       |              |            |              |                        |
|     |               |                |                                 |               |             |                  |               |         |          |          |                     |                       |              |            |              |                        |
|     |               |                |                                 |               |             |                  |               |         |          |          |                     |                       |              |            |              |                        |
|     |               |                |                                 |               |             |                  |               |         |          |          |                     |                       |              |            |              |                        |
|     |               |                |                                 |               |             |                  |               |         |          |          |                     |                       |              |            |              |                        |
|     |               |                |                                 |               |             |                  |               |         |          |          |                     |                       |              |            |              |                        |
|     |               |                |                                 |               |             |                  |               |         |          |          |                     |                       |              |            |              |                        |
|     |               |                |                                 |               |             |                  |               |         |          |          |                     |                       |              |            |              |                        |
|     |               |                |                                 |               |             |                  |               |         |          |          |                     |                       |              |            |              |                        |
|     |               |                |                                 |               |             |                  |               |         |          |          |                     |                       |              |            |              |                        |
|     |               |                |                                 |               |             |                  |               |         |          |          |                     |                       |              |            |              |                        |
|     |               |                |                                 |               |             |                  |               |         |          |          |                     |                       |              |            |              |                        |
|     |               |                |                                 |               |             |                  |               |         |          |          |                     |                       |              |            |              |                        |
|     |               |                |                                 |               |             |                  |               |         |          |          |                     |                       |              |            |              |                        |
|     |               |                |                                 |               |             |                  |               |         |          |          |                     |                       |              |            |              |                        |
|     |               |                |                                 |               |             |                  |               |         |          |          |                     |                       |              |            |              |                        |
| ۰.  |               |                |                                 |               |             |                  |               |         |          |          |                     |                       |              |            |              |                        |
| 1   |               |                |                                 |               |             |                  |               |         |          |          |                     |                       |              |            |              | Maxa Transfer          |
|     |               |                |                                 |               |             |                  |               |         |          |          |                     |                       |              |            |              | Plaka Renk Değişikliği |
|     |               |                |                                 |               |             |                  |               |         |          |          |                     |                       |              |            |              | Kayıp Tantım Kartı     |
| 9.0 | Excelle Aktar |                |                                 |               |             |                  |               |         |          | _        |                     |                       |              |            |              | Deģisādā: Talebi       |
| -   |               |                |                                 |               |             |                  |               |         |          |          |                     |                       |              |            |              |                        |

- Daimi apron plaka renk değişikliği trafik tescili varsa kırmızı plakadan siyah plakaya renk değişikliği başvurusu yapılır.
- Daimi apron plaka renk değişikliği siyah plakadan kırmızı plakaya yapılabilir.
- Plaka Renk Değişikliği başvurusu ücretsizdir.
- Plaka Renk Değişikliği işlemi başvurusunda onay aşamaları ise;
- Kos Onayında Bekliyor

- Kos E İmza Onayında Bekliyor
- Emniyet Onayında Bekliyor
- MİA Onayında Bekliyor
- Finans Onayında Bekliyor
- Plaka Renk Değişikliği başvurusu"Kart Basım Bekliyor" statüsüne geldiğinde yeni plaka ve tanıtım kartı Kart Operasyon ofisinden teslim alınarak eski plaka ve tanıtım kartının iadesi yapılır.